现将柬埔寨邮箱大小统一设置为500M,超过此容量后将无法正常收发邮件,请按照以下方法定期进行归档,或将旧的邮件直接删除,以释放邮箱空间。没有安装NOTES客户端的员工,可以在IE中删除旧的邮件,或将邮件通过FOXMAIL/OUTLOOK等客户端收到本地。查看现有邮箱空间大小及对邮箱进行压缩,也请查看下面的文档进行操作。

1、在NOTES客户端打开邮箱数据库,选择NOTES菜单中的"文件"-"数据库"-"属性" 执行此操作时,请确保当前窗口是你的邮箱,否则会提示没有权限。

| 💮 查看:     | 并修改当前              | 选定数据周   | 车的属性   |            |                  |               |            |         |
|-----------|--------------------|---------|--------|------------|------------------|---------------|------------|---------|
| 文件 (2)    | 编辑(2)              | 查看(V)   | 创建(C)  | 操作(4       | () 帮!            | 助(H)          |            |         |
| 新建(       | <u>1</u> )         |         |        | • •        | 1 🔒              | ] 오 건         | ንጉዮ'       | ን የ     |
| 关闭(       | 2)                 |         | Ctrl+W | cati       | ion/XW           | forkRep       | ort.nsf/0/ | 0603711 |
| 保存(       | <u>5</u> )         |         | Ctrl+S |            |                  |               |            |         |
| 另存为       | f新版本 (V)           |         |        |            |                  |               |            |         |
| 自动例       | 存创                 |         |        | ▶ 解答       | - 所              | 有文档 >         | < 清新建      | 主题 🗙    |
| 文档属       | ]性 @)              |         |        |            |                  |               |            |         |
| 数据库       | E (D)              |         |        | ▶ <u>「</u> | 副性 (P)           |               | N          | 所有人     |
| 复制(       | <u>R</u> )         |         |        | ▶ 7        | F取控制             | 钊( <u>A</u> ) | 43         |         |
| 设置场       | 所(B)               |         |        |            | <b></b>          |               |            | - [     |
| 即时消       | 息(M)               |         |        | • 3        | 1井(四)            |               | Ctrl+O     |         |
| - Rithe ( |                    |         |        |            | 加建(11)           |               | Ctrl+N     | ng      |
| D DICEP   | <u>A</u> J         |         |        | 矛          | <b>脉建携</b> [     | ቢ(₩)          |            |         |
| 51/ 0     | <u>[</u> ]         |         |        | 12         | 支布(B)            |               |            | i       |
| 51出 Q     | <u>0</u>           |         |        | £          | 脈の               |               |            | [       |
| 页面设       | 置(G)               |         |        | J.         | 目档の              |               |            |         |
| 打印预       | 陇(1)               |         |        |            | here and a       | 1             |            | - i     |
| 打印(       | 2                  |         | Ctrl+P | 4          | 訓新でΩレ<br>★→☆、□、  | †(E)          |            |         |
|           | - <b>T</b>         |         |        |            | ŝ摂伐ν<br>□ \↓ ☆ 3 | †( <u>R</u> ) |            |         |
| 惯用道       | ⊑坝(匠)<br>->        |         |        |            | えい† 1個型          | ₩(2)          |            |         |
| () 全安     | D                  |         |        |            |                  |               |            |         |
|           | D                  |         |        |            |                  |               | shiji      | 9       |
| 关闭所       | 有打开的               | 窗口附签 (I | .)     |            |                  |               | douhai     | ini     |
| 保存電       | F口状态(K)            | 1       |        | -          |                  |               | zhouiv     | m       |
| 清除E       | 保存的窗口              | コ状态 (E) |        |            |                  |               |            |         |
| 退出:       | Notes ( <u>X</u> ) |         |        | ~          |                  |               | zhouju     | m       |
|           |                    |         |        | _          |                  |               |            |         |

2、选择"归档设置"

| 数据库                                                                             | <u> </u>                                                                                                    |
|---------------------------------------------------------------------------------|----------------------------------------------------------------------------------------------------|
| Qi j                                                                            | 6 4 1 9 2 2                                                                                                    |
| 标题<br>服务器<br>文件名<br>类型                                                          | weiyinghua<br>notesserver/Bjxinwei<br>mail\weiyinghua.nsf<br>标准数据库 ▼                                                                                                    |
| 设置                                                                              | 」 当   」   」   」   」   」   」   」   」   」   」   」   」   」   」   」   」   」   」   」   」   」   」   」   」   」   」   」   」   」   」   」   」   」   」   」   」   」   」   」   」   」   」   」   」   」   」   」   」   」   」   」   」   」   」   」   」   」   」   」   」   」   」   」   」   」   」   」   」   」   」   」   」   」   」   」   」   」   」   」   」   」   」   」   」   」   」   」   」   」   」   」   」   」   」   」   」   」   」   」   」   」   」   」   」   」   」   」   」   」   」   」   」   」   」   」   」   」   」   」   」   」   」   」   」   」   」   」   」   」   」   」   」   」   」   」   」   」   」   」   」   」   」   」   」   」   」   」   」   」   」   」   」   」   」   」   」   」   」   」   」   」   」   」   」   」   」   」   」   」   」   」   」   」   」   」   」   」   」   」   」   」   」   」   」   < |
| Web 访问                                                                          | <ul> <li>✓ 当生成页面时使用 JavaScript</li> <li>需要 SSL 连接</li> <li>不允许 URL 打开</li> </ul>                                                                                                    |
| <ul> <li>禁止对」</li> <li>允许在」</li> <li>在完全:</li> <li>允许文</li> <li>允许使」</li> </ul> | 比数据库执行后台运行的代理<br>此数据库中使用预先存储的表单<br>装入图像后再显示此图像<br>挡锁定<br>用 DCR 连接到外部数据库                                                                                                    |

3、打开归档设置窗口,选择"创建"

| 归档设置                   | ? 🗙                                                                                                    |
|------------------------|----------------------------------------------------------------------------------------------------|
| 基本<br>条件<br>高级<br>日程安排 | 告理归名条件          要根据一组或多组条件归档文档,请选择条件然后单击"启用"。         然后您必须启动归档,具体方法有两种,一是为其设置日程安排("日程<br>安排"附鉴),二是关闭"归档设置"对话框并从菜单中选择"归档"。<br>"立即归档"。         "当时将使用所有启用的条件。         上次修改文档的缺省设置         到期文档的缺省设置         * 上次访问文档的缺省设置 |
|                        | 这些归档条件将在 365 天之内未修改的所有文档拷贝到 Local 上的<br>归档数据库 G:\Lotus\Notes\Data\archive\weiyinghua2.nsf,然后<br>将这些文档从此数据库中删除。                                                                                                    |
|                        | 上次更改: weiyinghua/Bjxinwei 在 2009-05-18 10:47:35<br>根据: /Bjxinwei                                                                                                    |
|                        | 确定即消                                                                                                    |

4、输入归档条件的描述名称(可任意输入),点选下面的"启用此条件",在选择条件中选择归档时邮件的选择条件,比如选择"早于30天的所有文档"。

在下面"将文档拷贝到此处指定的归档数据库"中,输入归档数据库的路径及文件名,文件名扩展名为.nsf, 归档时NOTES会自动创建此数据库。也可以点击右侧的文件夹图标,浏览到已经存在的本地邮件数据库。注意, 存放归档文件的数据库,如果位于FAT32分区,则文件大小不能超过4GB,否则将无法打开,提示空间不足。如 果单个归档数据库超过4G,请将FAT32分区转换为NTFS分区格式:在DOS命令行下执行convert e: /FS:NTFS 请 将e:替换为你要转换的具体盘符。

| 编辑归档条件 ? 🗙                                                   |
|--------------------------------------------------------------|
| 投完堂提多件信自                                                     |
| 这些归档条件的描述性名称 (N)                                             |
|                                                              |
| ☞ 启用此条件 (2)                                                  |
| 使用何种条件来选择文档?                                                 |
| 单击此按钮来指定要归档文档的选择条 选择条件 (S)                                   |
| 应对所选文档执行什么操作?                                                |
| <ul> <li>将文档拷贝到此处指定的归档数据库,</li> <li>然后清除该数据库 (C)。</li> </ul> |
| G:\guidang.nsf                                               |
| ○ 仅清除此数据库而不进行归档 (J)。                                         |
| 希望如何清除此数据库中的文档?                                              |
| ○ 从此数据库中删除归档文档 (Y)                                           |
| ○ 减小此数据库中文档的大小 (B)                                           |
| 删除附件,保留摘要                                                    |
|                                                              |
| 确定 取消                                                        |
| 归档选择条件 ? 🗙                                                   |
| 希望从此数据库中归档哪些文档?                                              |
| 所有文档                                                         |
| 早于                                                           |
| <ul> <li>在所有视图和文件夹中</li> </ul>                               |
| ○ 仅在这些视图和文件夹中(火)                                             |
|                                                              |
|                                                              |
|                                                              |
| ▶ 励 日历                                                       |
| 确定 取消                                                        |

## 5、归档邮件

(1)设置完成后,打开邮箱,选择"操作"-"归档"-"现在归档",NOTES会根据你设置的归档条件,将服务器上的邮件移动到你指定的本地数据库中。注意:NOTES客户端在归档过程中可能处于无响应状态,归档完成后才可以正常使用。

| 💮 现在归档                      |                   |   |                   |
|-----------------------------|-------------------|---|-------------------|
| 文件 (E) 编辑 (E) 查看 (V) 创建 (C) | 操作(A)帮助(H)        |   |                   |
| ] 🛇 🖩 ఊ▾ 🖉 ☜ 🕮 🞘 🍔 ] 🖌      | 编辑脱机配置            |   | ን 🏷 📧 ቀ 🗕 💠       |
| 地址                          | 给数据库官理者友达便姜<br>归档 | • | 创建条件              |
|                             | 升级文件夹设计 (6)       |   | 打开日志              |
| 🕤 工作台 🔛 weiyinghua - 收      | 添加收件人             |   | 归档选定的文档           |
| 🛛 🕲 邮件 ▼ 🔢 👔                | 向步日志<br>同步通讯录     |   | <u>设置</u><br>现在归档 |
| 所有者 weiyinghua              | 编辑 (E)            |   |                   |
| Contraction -               | 答复(E)             | • | 1                 |

(2)如果选择"现在归档"没有成功,可能是没有符合归档条件的邮件或其它问题,也可以对选定的邮件进行 归档。打开邮箱后,选择需要归档的邮件,如下图

| ◎ 邮件归档▼        | 新建         | 便笺] 答复 ▾) 答复 | 所有人▼ 转发▼      | 一删除】后    | 续 ▼   文件夹 ▼   拷贝到新建 ▼   交谈 ▼         |
|----------------|------------|--------------|---------------|----------|--------------------------------------|
| 所有者 weiyinghua |            | <│ 收/发件人 <│  | √日期 ∨  时间     | 大小 ~     | 主题 ^                                 |
| 🤌 收件箱          | <b>∽</b> [ | netscree     | 2009-03-09:45 | 308, 239 | NetScreen Event Alarms Reported From |
| 📝 草稿           | ✓          | netscree     | 2009-03-14:15 | 1,218    | NetScreen Event Alarms Reported From |
| <br>중3 发送      | ~          | netscree     | 2009-03-17:37 | 3, 905   | NetScreen Event Alarms Reported From |
| ○ 元之           | ~          | netscree     | 2009-03-18:51 | 2,097    | NetScreen Event Alarms Reported From |
|                | ~          | netscree     | 2009-03-19:11 | 15.695   | NetScreen Event Alarms Reported From |

## 请在NOTES菜单中选择"操作"-"归档"-"归档选定的文档",选定的文档会移动到本地数据库中。

| 文件(L) 编辑(L) 查看(V) 创建(C) | 操作(A)帮助(H)  |               |
|-------------------------|-------------|---------------|
| 🗘 🖫 🚖 🛯 🖉 🖾 👰 🔜 🖉       | 编辑脱机配置      | ን 🏷 📧 🕁 🗕 👶 ና |
| ++++++                  | 给数据库管理者发送便等 |               |
|                         | 归档          | ▶ 创建条件 📔      |
|                         | 升级文件夹设计(G)  | 打开日志          |
| 🕤工作台 应 weiyinghua - 收   | 添加收件人       | ▶ 归档选定的文档     |
|                         | 同步日志        | し 没置 い 日      |
| ◎ 邮件归档 • 0              | 同步通讯录       | 现在归档          |

6、如何查看邮箱已占用的空间 在NOTES中打开邮箱,选择"文件"—"数据库"—"属性"

| 文件 (2) | 编辑(E)      | 查看(V) | 创建(C)  | 操 | 作(A) | 帮助(H)         |                         |            |             |
|--------|------------|-------|--------|---|------|---------------|-------------------------|------------|-------------|
| 新建0    | <u>I</u> ) |       |        | ۲ |      | 율 ] 오         | $\overline{\mathbf{O}}$ | <b>₽</b> 0 | * <b>5</b>  |
| 关闭((   | )          |       | Ctrl+W |   |      |               |                         |            |             |
| 保存(3   | 5)         |       | Ctrl+S |   |      |               |                         |            |             |
| 另存为    | 新版本 (V)    |       |        |   |      |               |                         |            |             |
| 自动保    | 存①         |       |        | ۲ |      | ≫<br>公司TT     | 妥结                      | 堂贝试        | <b>斯</b> 解: |
| 文档属    | 性(0)       |       |        |   |      | V 24-111      | /31.4/6                 |            | AS2/01      |
|        |            |       |        |   |      | _             |                         |            | _           |
| 数据库    | (D)        |       |        | P | 属性   | ±@)           |                         | N          |             |
| 复制(    | 3)         |       |        | P | 存取   | 収控制(A).       |                         | 6          |             |
| 设置场    | 所(B)       |       |        | × | +77  | t m           |                         | a. 110     | — H         |
| 即时消    | 息(M)       |       |        | • | 1]†  | † @)          |                         | UtrI+U     |             |
|        |            |       |        | _ | 新建   | ₿( <u>N</u> ) |                         | Ctrl+N     | - 1         |

请查看"i"标签中的"磁盘空间"一项,显示的就是邮箱已经使用的空间。请注意此处的已用百分比显示可能不准确,请以"磁盘空间"显示的容量为准。

| 数据库            | <u> </u>                                             | ••• ? X           |
|----------------|------------------------------------------------------|-------------------|
|                | i B 🍐 🖌 🤇                                            | 25                |
| 大小             | 磁盘空间: 18 MB<br>文档: 1                                 | <u>※</u> 已用<br>压缩 |
| 状态             | 创建于: 2009-05-18 15:05:55<br>修改于: 2009-05-18 15:59:06 | 用户详细信息            |
| 复本标ì<br>ODS 版Z | 只符: 482575BA:0026FEC1<br>≌: 43                       |                   |

7、压缩邮箱数据库,释放邮箱空间

邮件归档或删除后,邮箱的空间不会立即释放(磁盘空间的显示没有变化),服务器每天晚上会对邮箱自动进行 压缩,释放邮箱空间。也可以手动对邮箱进行压缩,这样可以立即释放邮箱空间。请点击上图中的"压缩"按 钮,服务器会在后台进行压缩,请关闭此窗口,5分钟后再查看"磁盘空间"的大小。

8、如果没有安装NOTES客户端,可以在IE中删除邮件,或通过FOXMAIL等客户端,将邮件收到本地。FOXMAIL设置: Notes Link OUTLOOK设置: Notes Link

## 9、归档失败后如何处理: Notes Link

如果通过NOTES归档不成功,可以选择如下的方法之一:

1、通过OUTLOOK、FOXMAIL客户端将邮件收到本地,设置方法请参考:FOXMAIL设置:Notes Link OUTLOOK 设置: Notes Link

2、直接在NOTES或IE客户端中删除过期邮件。

3、将服务器的邮箱在本地建立一个拷贝,然后删除服务器上的邮件,以后定期将服务器上的邮件剪 切到本的的邮件库中

| (1)打开邮箱,选择"    | 文件" — "数据库  | <b>:</b> " - | —"翁                  | 听建拷贝"            |           |       |
|----------------|-------------|--------------|----------------------|------------------|-----------|-------|
| 💮 创建现有数据库      | 的拷贝         |              |                      |                  |           |       |
| 文件 (F) 编辑 (E)  | 查看(V) 创建(C) | 操            | 作(点)                 | 帮助(出)            |           |       |
| 新建创            |             | ۲            | B 📋                  | 읍 ] 오            | - ⊕       | · 순 🏷 |
| 关闭(C)          | Ctrl+W      |              |                      |                  |           |       |
| 保存 (S)         | Ctrl+S      |              |                      |                  |           |       |
| 另存为新版本 (Y)     |             |              | _                    |                  |           |       |
| 自动保存(U)        |             | •            | X                    | weiying          | huab -    | × 🕅   |
| 文档属性 @)        |             |              |                      |                  |           |       |
| 数据库 (0)        |             | •            | 属性                   | ŧ@)              |           |       |
| 复制( <u>R</u> ) |             | ►            | 存取                   | 収控制(A).          |           |       |
| 设置场所(B)        |             | •            | +77                  | Ť (n)            |           | 110   |
| 即时消息(四)        |             | •            | f] <i>T</i><br>\$€24 | τ <u></u><br>⊭ατ | Ltr<br>Cu | 1+0   |
| R健thn (A)      |             |              | 机油                   | E( <u>M</u> )    | ιu        | 1111  |
| 21λ (τ)        |             |              | 新建                   | 售拷贝(₩).          | ••        |       |
| 317(位)         |             | T            | 友相                   | Π(B)             |           | 43    |
| 5100 (2)       |             | _            | 删除                   | 余(四)             |           | - 1   |
| 页面设置(G)        |             |              | 归档                   | ≝(H)             |           |       |
| 打印预览(凹)        |             |              | 刷線                   | ና ውስት በ          |           |       |
| 打印(2)          | Ctrl+P      |              |                      | かるいで).<br>知识け(R) | ••        |       |
| 惯用洗项 (F)       |             | •            | - 13 B<br>- 设计       | +摘要(S).          |           | - 1   |
| 安全(Y)          |             |              |                      | hega             | ngLing    |       |

(2)在下面直接点击确定,此时NOTES会将服务器的邮箱在本地建立一个拷贝,拷贝完成后,可以在工作台上看到这个本地邮箱的图标。

| 拷贝数据库   | "weiyinghuab"             | ? × |
|---------|---------------------------|-----|
| 指定新拷贝   | 的数据库名称和位置                 |     |
| 服务器 (S) | Local                     | 确定  |
| 标题(I)   | weiyinghua                | 取消  |
| 文件名 健)│ | weiyinghua. nsf  🗋        |     |
| [       | 加密 (2)                    |     |
| J       | 回 创建全文索引以便进行搜索 (C)        |     |
| 指定要拷贝   | 的内容                       |     |
| ⊙ 数据库设  | 计和文档 (12) 🔹 🕜 仅数据库设计 (12) |     |
| ☑ 存取控制  | 列表(2)                     |     |

(3)本地拷贝完成后,确定本地邮箱中的邮件可以正常打开,就可以将服务器上的邮件删除了。本 地邮箱和服务器邮箱在标识上会有区别,服务器邮箱标识为

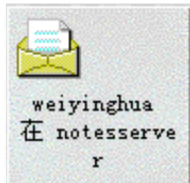

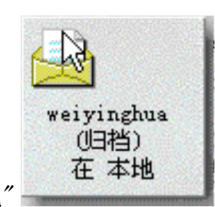

"邮箱名 在notesserver"

,本地邮箱标识为"邮箱名 在 本地"

(4)以后定期将服务器邮箱中的邮件拷贝到本地邮箱中,再删除服务器上的邮件。也可以直接剪切服务器上的邮件到本地邮箱,但存在一定风险,比如你剪切邮件之后,没有到本地邮箱中进行粘贴操作,而是在其它地方,比如WORD中又执行了一次复制操作,这样你之前剪切的邮件就丢失了。